## HazardFilter 特定の URL がどのカテゴリに分類されているかを確認する方法

株式会社 YE DIGITAL

【 質問 】

特定の URL がどのカテゴリに分類されているかを確認するにはどうしたらよいですか?

【回答】

特定の URL がどのカテゴリに分類されているかを確認する手順は、以下のとおりです。

## 特定の URL がどのカテゴリに分類されているかを確認する方法

1. 「InterSafe WebFilter Cloud Option」URL (<u>https://tool.alsi.co.jp/</u>) に、アクセスします。

| ALSI                       | DinterSafe WebFilter                                      |
|----------------------------|-----------------------------------------------------------|
|                            | <b>Cloud Option</b>                                       |
|                            | Ver 2.00.03                                               |
| InterSafe WebFilter Licens | se Key Login                                              |
| Copyrig                    | ht Alps System Integration Co., Ltd. All rights reserved. |

- 2. 「NetSHAKER ライセンス証書」内の「HazardFilter」のライセンキーを入力後、 [logon] ボタンを クリックします。
- 3. 下記の画面が開きます。

| InterSafe WebFilter Cloud Option YouTube 102#-9- URL                                                                                                    | エクスポーター カテゴリ後盤システム                                                                                     | ×==                                                             |
|----------------------------------------------------------------------------------------------------|----------------------------------------------------------------------------------------------------|-----------------------------------------------------------------|
| YouTubeでエクスポーター<br>YouTubeのアカウントをJチャンネル&を元に公開中の動意を検索し<br>% Google、YouTube は、Google LUC の時間またに登録期です。<br>* 動前の実施では、YouTube LAA PV マキ利用しています。<br>* YouTubeにクスポーターは、GoogleのAPPを利用した場級です。<br>* CongeleのAPPを利用した場級です。<br>* CongeleのAPPを利用した場級です。<br>* Congeleのプライバシー<br>* USATMENDED | 、 <b>リストを表示します。特定チャンネルの無面のみ許可したい場合にご利用ください。</b><br>Google#KP/仕様により、アクセスするタイミングによってに検索結果が表示されない場合があります。 |                                                                 |
| 7500-h6 v<br>R(1,8,86ea/speak)<br>BEX/20                                                                                                    |                                                                                                    |                                                                 |
| ALSI                                                                                                    |                                                                                                    | Copyright Alps System Integration Co., Ltd. All rights reserved |
|                                                                                                    |                                                                                                    |                                                                 |
|                                                                                                    |                                                                                                    | IA 省 四 第 @                                                      |

HazardFilter 特定の URL がどのカテゴリに分類されているかを確認する方法

4. メニューの「カテゴリ確認システム」をクリックします。

| nterSafe WebFilter Cloud Option    | YouTubeエクスポーター | URLエクスポーター | カテゴリ確認システム | - בבא   |
|------------------------------------|----------------|------------|------------|---------|
| カテゴリ確認システム<br>特定のURLがご利用製品の規制データベー | ースに登録されている     | か、登録されてい   | る場合には「どのカテ | -ゴリ」に分類 |
| 241 しいらがって、 VEBD VI/ことりより。         | モレットが見たるという    |            |            |         |
| InterSafe WebFilter 8.5            |                |            |            |         |
| 例:http://www.alsi.co.jp/<br>確認     |                |            |            |         |
|                                    |                |            |            |         |
|                                    |                |            |            |         |

5. 製品バージョン、URLを入力します。

| 製品ハーション<br>InterSafe WebFilter 8.5 v |  |
|--------------------------------------|--|
| URL                                  |  |
|                                      |  |
| 例:http://www.alsi.co.jp/             |  |
| 確認                                   |  |

[例] https://www.msn.com のカテゴリを確認

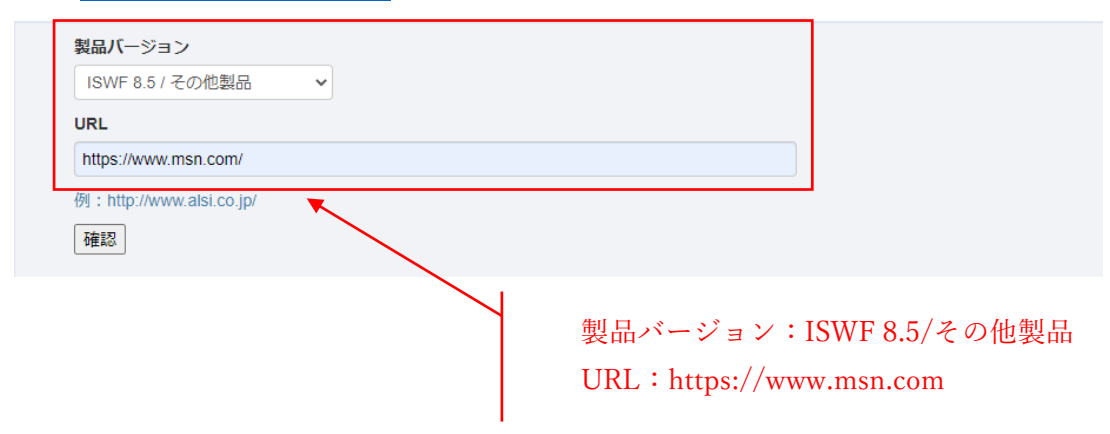

## 6. [確認] ボタンをクリックします。

| 確認の結果                                                                                                    |  |
|----------------------------------------------------------------------------------------------------|--|
| ■ 入力されたURL                                                                                                    |  |
| https://www.msn.com/                                                                                                    |  |
| ■ 確認の結果<br>以下の1カテゴリに登録されております。<br>1002.[プロバイダ・ボータル・ホスティング]-[ボータルサイト]                                                                                                    |  |
| *URLのカテゴリ分類作業は、所定の基準に従い、細心の注意を払って進めておりますが<br>カテゴリ分類に襲りがある場合、またはカテゴリの削除依頼は、「申請画面」ボタンを<br>押し申請画面から情報の登録をお願い致します。<br>*内容についての疑問や不明点がございましたら、製品マニュアルに記載されているサポート<br>窓口へお問い合わせください。      |  |
| ※「●」マーク付きのカテゴリを優先カテゴリに設定することで、URLを優先カテゴリの対象と<br>することができます。<br>優先カテゴリに指定されたURLには、他のカテゴリ設定に優先する処理を設定できます。<br>例:ミニブログは全てブロックと設定されていたとしても、優先カテゴリに指定された<br>URLの場合は、優先的に「許可」等の設定を有効にできます。 |  |
|                                                                                                    |  |
| 申請画面 閉じる                                                                                                    |  |
|                                                                                                    |  |